คู่มือ ขอลงเปิดกลุ่มเรียนพิเศษเพื่อจบการศึกษา (Independent study)

้สำหรับนักศึกษาที่คาดว่าจะสำเร็จการศึกษาในภาคเรียนที่ยื่นคำร้อง หรือมีรายวิชาฝึกงานในภาคการศึกษาหน้าเท่านั้น

ถ้านักศึกษาต้องการขอลงเปิดกลุ่มเรียนพิเศษเพื่อจบการศึกษา (Independent study) เมื่อเข้าสู่ระบบ ได้แล้ว สามารถทำตามขั้นตอนดังต่อไปนี้

1. นำเมาส์ไปวางที่ \_\_\_\_\_\_\_ จะปรากฏเมนูต่างๆ ขึ้นมา ให้เลื่อนเมาส์ ไปที่เมนู > ลงทะเบียนออนไลน์ / ตาราง

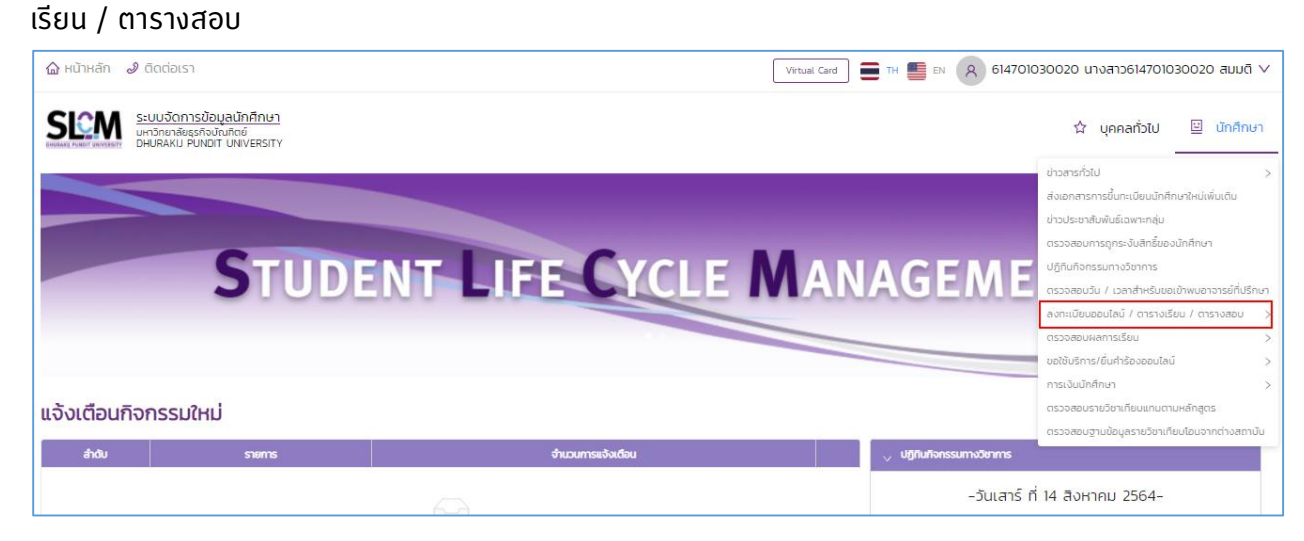

2. เลื่อนเมาส์ไปคลิกที่เมนู > ขอลงเปิดกลุ่มเรียนพิเศษเพื่อจบการศึกษา (Independent study)

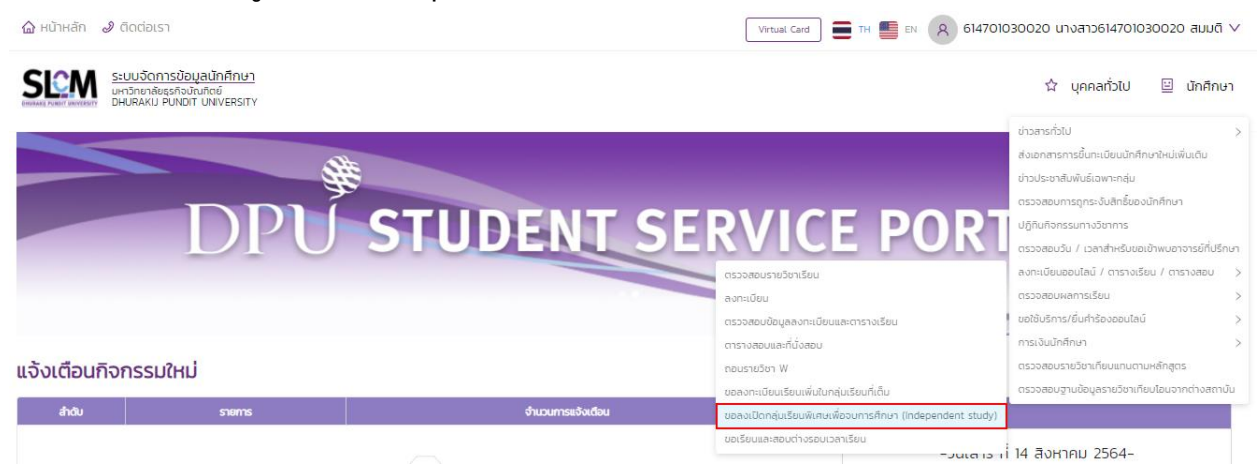

3. จะปรากฏหน้าจอ ขอลงเปิดกลุ่มเรียนพิเศษเพื่อจบการศึกษา (Independent study)

| ູ ອີຍຸມສ່ວນຕົວ |                       |                |                       |                          |                  |                                         |   |
|----------------|-----------------------|----------------|-----------------------|--------------------------|------------------|-----------------------------------------|---|
|                | เลขทะเบียนนักศึกษา    | 614701030020   | ชื่อ-สกุล นักศึกษา    | นางสาว614701030020 สมมติ | วิทยาลัย/คณะ     | วิทยาลัยบริหารธุรกิจนวัตกรรมและการบัณชี |   |
|                | ประเภทนักศึกษา        | ภาคพิเศษ       |                       | ปริญญาตรี                |                  | สาขาวิชาการตลาดยุคติจิทัล               |   |
|                | วุฒิการศึกษาเดิม      | -              | ผลตรวจสอบวุฒิการศึกษา | วุฒิการศึกษาถูกต้อง      | วัน/เดือน/ปีเกิด | 17/10/2533                              |   |
|                | วันที่เข้ารับการศึกษา | 14/08/2561     |                       | อ.พัฒนพงศ์ พัฒนาไพศาลกิจ |                  | -                                       |   |
|                | สถานภาพนักศึกษา       | กำลังศึกษาอยู่ |                       |                          |                  |                                         |   |
|                |                       |                |                       |                          |                  |                                         | _ |
| , Aum          |                       |                |                       |                          |                  |                                         |   |
| ปีการศึกษา     |                       | ภาคเรียนที่    |                       | สถานะ                    |                  |                                         |   |
| 2564           | ~                     | 1              | ~                     | กรุณาเลือก               |                  | ~                                       |   |
|                |                       |                | 🔍 คัมหา               | ล้างข้อมูล               |                  |                                         |   |

ขอลงเปิดกลุ่มเรียนพิเศษเพื่อจบการศึกษา (Independent study)

4. จากนั้นคลิก > เพิ่มคำร้อง

| <sub>∨</sub> Aum   |                |                            |                               |                          |                                                             |         |                    |            |           |
|--------------------|----------------|----------------------------|-------------------------------|--------------------------|-------------------------------------------------------------|---------|--------------------|------------|-----------|
| ปีการศึกษา<br>2564 |                | v                          | ภาคเรียนที่<br>1              | l                        | สถานะ<br><ul> <li>ครุณาเมือก</li> <li>ด้างข้อมูล</li> </ul> |         |                    |            | v         |
| , Us≥õõims         | ยื่นกำร้อง     |                            |                               |                          |                                                             |         |                    |            |           |
| ลำดับ 💠            | เลขที่คำร้อง 💠 | GPA ที่สะสมทุกภาค<br>เรียน | จำนวนหน่วยกิดที่ลง<br>กะเบียน | ปีการศึกษา/ภาคเรียนที่ 🔅 | รายวิชา 💠                                                   | สถานะ 💠 | เหตุผลการอนุมัติ 💠 | รายละเอียด | ดำเนินการ |
|                    |                |                            |                               |                          |                                                             |         |                    |            |           |
|                    |                |                            |                               |                          |                                                             |         |                    |            |           |
|                    |                |                            |                               |                          | เพิ่มศำร้อง                                                 |         |                    |            |           |

5. ระบุเหตุผลที่ขออนุมัติ และอัพโหลดเอกสารแนบ (\*จำเป็นต้องใส่) จำนวน 2 รายการ

| ุ ยื่นกำร้อง                          |                                 |                                |                        |
|---------------------------------------|---------------------------------|--------------------------------|------------------------|
| ปีการศึกษา *                          | ภาคเรียนที่ *                   | เมอร์ไทรศัพท์ที่ติดต่อได้สะดวก | GPA ที่สะสมทุกภาคเรียน |
| 2564                                  | 1                               | 0123456789                     | 19                     |
| จำนวนหน่วยทิตที่ลงทะเบียน             | เหตุผลที่ขอนุมัติ               |                                |                        |
| 0                                     | เพื่อให้จบการศึกษาในภาคเรียนนี้ |                                |                        |
| ไม่นับรวมทับรายวิชาที่ยื่นในคำร้องนี้ |                                 |                                |                        |

หรือนักศึกษามีข้อมูลอยู่แล้ว 6. พิมพ์รหัสวิชาที่ต้องการ (\*จำเป็นต้องใส่) แล้วคลิกปุ่ม สามารถพิมพ์ชื่อวิชา ได้ทินที

| <sub>&gt;&gt;</sub> สินกระชวท |         |         |                           |                      |           |  |  |
|-------------------------------|---------|---------|---------------------------|----------------------|-----------|--|--|
| รหัสวิชา *                    |         |         | ชื่อวิชา                  |                      |           |  |  |
| LA020                         |         |         |                           |                      |           |  |  |
| Q. ňum                        |         |         |                           |                      |           |  |  |
| ลำดับ                         | รายวิชา | รายวิชา | จำนวนหน่วยกิตที่ลงทะเบียน | หน่วยงานที่รับผิดชอบ | ดำเนินการ |  |  |
|                               |         |         |                           |                      |           |  |  |
|                               |         |         |                           |                      |           |  |  |

7. จะปรากฏรายวิชาที่ขึ้นมา สามารถเลือกรายวิชาที่จะขอลงเปิดกลุ่มเรียนพิเศษเพื่อจบการศึกษา

(Independent study) ได้ตามต้องการ

|   | > กับกราชอา       |         |                   |                           |                                     |           |  |  |  |
|---|-------------------|---------|-------------------|---------------------------|-------------------------------------|-----------|--|--|--|
| s | ะหัสวิชา *        |         |                   | ชื่อวิชา                  | ชื่อวิชา                            |           |  |  |  |
|   | LA020             |         |                   |                           |                                     |           |  |  |  |
|   | ୟ, num ล้างอัอมูล |         |                   |                           |                                     |           |  |  |  |
|   | ลำดับ             | รายวิชา | รายวีชา           | จำนวนหน่วยกิตที่ลงทะเบียน | หน่วยงานที่รับผิดชอบ                | ดำเนินการ |  |  |  |
|   | 1                 | LA020   | ภาษาอังกฤษพื้นฐาน | 3                         | ศูนย์การเรียนรู้ด้านภาษาเชิงดิจิทัล | เลือก     |  |  |  |
|   |                   |         |                   |                           |                                     | < 1 >     |  |  |  |

8. คลิกปุ่ม > เลือก เพื่อเลือกรายวิชาที่จะขอลงเปิดกลุ่มเรียนพิเศษเพื่อจบการศึกษา (Independent study)

| Aunsidon   |         |                   |                           |                                     |           |  |  |  |
|------------|---------|-------------------|---------------------------|-------------------------------------|-----------|--|--|--|
| รหัสวิชา * |         |                   | ชื่อวิชา                  | ชื่อวิชา                            |           |  |  |  |
| LA020      |         |                   |                           |                                     |           |  |  |  |
|            |         | Q ă               | ล้างข้อมูล                |                                     |           |  |  |  |
| สำดับ      | รายวิชา | รายวิชา           | จำนวนหน่วยกิตที่ลงทะเบียน | หน่วยงานที่รับผิดชอบ                | ดำเนินการ |  |  |  |
| 1          | LA020   | ภาษาอังกฤษพื้นฐาน | 3                         | ศูนย์การเรียนรู้ด้านภาษาเชิงดีจีทัล | Lãon      |  |  |  |
|            |         |                   |                           |                                     | < 1 >     |  |  |  |

9. เมื่อเลือทวิชาแล้ว จะปรากฏรายวิชาที่เลือกขอลงเปิดกลุ่มเรียนพิเศษเพื่อจบการศึกษา (Independent study) แล้วคลิกปุ่ม > ยื่นคำร้อง

| 🗸 ค้นหารายวิชา               |         |                   |                   |                           |                                     |           |     |
|------------------------------|---------|-------------------|-------------------|---------------------------|-------------------------------------|-----------|-----|
| รหัสวิชา *                   |         |                   |                   | ชื่อวิชา                  |                                     |           |     |
| LA020                        |         |                   |                   |                           |                                     |           |     |
| <mark>. Α ιλινόο</mark> μα   |         |                   |                   |                           |                                     |           |     |
| สำดับ                        | รายวิชา |                   | รายวิชา           | จำนวนหน่วยกิตที่ลงทะเบียน | หน่วยงานที่รับผิดชอบ                | ดำเนินการ |     |
| 1                            | LA020   | ภาษาอังกฤษพื้นฐาน |                   | з                         | ศูนย์การเรียนรู้ด้านภาษาเชิงดิจิทัล | เลือก     |     |
|                              |         |                   |                   |                           |                                     | < [       | 1 > |
| 🗸 รายวิชาที่ประสงค์ขออนุมัติ |         |                   |                   |                           |                                     |           |     |
| ลำตับ                        | รายวิช  | 1                 |                   | รายวีชา *                 | จำนวนหน่วยกิดที่ลงทะเบียน           | au        |     |
| 1                            | LA020   | )                 | ภาษาอังกฤษพื้นฐาน |                           | З                                   | Ō         |     |
|                              |         |                   |                   |                           |                                     | 0         |     |
|                              |         |                   |                   | ยืนคำร้อง                 |                                     |           |     |

10. ปรากฏหน้าจอ ยืนยันการยื่นคำร้องขอลงทะเบียนเรียนกลุ่มพิเศษ (Independent Study) คลิกปุ่ม > ตกลง เมื่อต้องการยืนยันคำร้อง

| ระบบจัดกา<br>มหาวิทยาลัยธุ<br>DHURAKI P | <u>รข้อมูลนักศึกษา</u><br>รกิจบัณฑิตย์<br>UNDIT UNIVERSITY |                   |                                |                                                              |                                     | 🗘 บุคคลทั่วไป | 😐 นักศึกษา |
|-----------------------------------------|------------------------------------------------------------|-------------------|--------------------------------|--------------------------------------------------------------|-------------------------------------|---------------|------------|
|                                         |                                                            |                   | 🧿 ยืนยันการยิ่น<br>(Independer | คำร้องขอลงทะเบียนเรียนกลุ่มพิเศษ<br>ht Study)<br>ยกเล็ก ตกลง |                                     |               |            |
| ลำดับ                                   | รายวิชา                                                    |                   | รายวิชา                        |                                                              | หน่วยงานที่รับผิดชอบ                | ดำเนินการ     |            |
| 1                                       | LA020                                                      | ภาษาอังกฤษพื้นฐาน |                                | 3                                                            | ศูนย์การเรียนรู้ด้านภาษาเชิงดิจิทัล | เลือก         |            |
|                                         |                                                            |                   |                                |                                                              |                                     |               | < 1 >      |
| 🗸 รายวิชาที่ประสงค์ขออนุมัติ            |                                                            |                   |                                |                                                              |                                     |               |            |
| สำดับ                                   | รายวิชา                                                    | 1                 |                                | รายวิชา *                                                    | จำนวนหน่วยทิดที่ลงกะเบียน           | au            |            |
| 1                                       | LAO20                                                      | )                 | ภาษาอังกฤษพื้นฐาน              |                                                              | 3                                   |               |            |
|                                         |                                                            |                   |                                |                                                              |                                     |               |            |
|                                         |                                                            |                   |                                | ยื่นศำร้อง                                                   |                                     |               |            |

 ปรากฏหน้าจอ สำเร็จ ยื่นคำร้องขอลงทะเบียนเรียนกลุ่มพิเศษ (Independent Study) สำเร็จ จากนั้น คลิกปุ่ม > ตกลง

| 1<br>2<br> | โครงสร้างหลักสูตร *<br>ในแจ้งการย่าระเงินที่พันพ์จากระบบฯ (กรณีที่มีการลงกะเ | teconhostingos.pdf<br>สำเร็อ<br>ยั่นทำช้องของกะเบียนเรียนกลุ่มพันศษ (Independent<br>Study) สำเร็อ<br>ตากาว | ไทรอสร้างหลักสูตร             |
|------------|------------------------------------------------------------------------------|----------------------------------------------------------------------------------------------------|-------------------------------|
| ánđu<br>1  | รายวิชา<br>LA020                                                             | รายวิชา *<br>ภาษาอังกฤษพื้นฐาน<br>พันพัฒกศาร                                                               | ຈຳມວນແມ່ວຍກັດກໍລາກະເບີຍນ<br>3 |

 สถานะการยื่นคำร้อง รอการพิจารณา นักศึกษาสามารถติดตามผลคำร้องได้ตามประกาศการลงทะเบียน ของมหาวิทยาลัย หรือติดตามข้อมูลข่าวสารได้จากเพจศูนย์บริการนักศึกษา

หากคำร้องที่นักศึกษายื่นผ่านการอนุมัติ จะแสดงสถานะคำร้องเป็น <mark>อนุมัติ</mark> ระบบจะบันทึกข้อมูลการ ลงทะเบียนเพิ่มเติมให้กับนักศึกษาโดยอัตโนมัติ

-----